# 我们诊所的病人如何预约

Please first refer to the doctor's schedule. 请参考我们网站医生的工作时间

#### A) Select "BOOK VIRTUAL" or "BOOK IN-CLINIC"

| JVON Med             | dical eBook                    | Step : 1 2 3 4 |
|----------------------|--------------------------------|----------------|
| Powered By mpeer net | works inc.   English           | Next           |
| Selec                | t Appointment T                | ype & Provider |
| Select Appoi         | ntment Type                    |                |
| Please Select Vi     | sit Type 🗸 🗸                   |                |
| Select Provid        | der                            |                |
|                      | ~                              |                |
| Please Select V      | isit Type [Duration 0 Minutes] |                |

## B) Please Select the Appointment Type 请选择这两项

- Phone Tele Visit
- Video Tele Visit
- In-Clinic Visit

| Select Appointment T       | yp |
|----------------------------|----|
| Please Select Visit Type   | ~  |
| Appointment                |    |
| Please Select Visit Type   |    |
| Phone Tele-Visit (10 mins) |    |
| Video Tele-Visit (10 mins) |    |
| In-Clinic Visit (10 mins)  |    |

C) Please select a provider / doctor 请选择哪一位医生

| Select Appo                | intme | ent Ty | pe & Pr | ovide |
|----------------------------|-------|--------|---------|-------|
| elect Appointment 1        | Гуре  |        |         |       |
| Phone Tele-Visit (10 mins) | ~     |        |         |       |
| elect Provider             |       |        |         |       |
| Dr. Jennifer Chen          | ~     |        |         |       |

## D) Press NEXT / 请点击 NEXT

| red By mpeer networks inc.                                                                                                    | English                                                                                                    |
|----------------------------------------------------------------------------------------------------|----------------------------------------------------------------------------------------------------|
| Select Appo                                                                                                    | intment Type & Provider                                                                                                    |
| Select Appointment 1                                                                                                    | Гуре                                                                                                    |
| Phone Tele-Visit (10 mins)                                                                                                    | ✓                                                                                                    |
| Select Provider                                                                                                    |                                                                                                    |
| Dr. Jennifer Chen                                                                                                    | <u> </u>                                                                                                    |
| Phone Tele-Visit (10 mins)                                                                                                    |                                                                                                    |
| * This service is only for<br>include your phone nu<br>* Please book with your fam<br>* Only ONE 10 minutes apport<br>* Cancellation must be done<br>\$60 late fee will be charge | or PHONE TELE-MEDICINE VISIT. Please<br>imber with your Reason as well.<br>hily doctor first<br>bintment can be booked with the ebooking system.<br>24 hrs before the appointment time; otherwise, |

E) Please select the date and time you prefer then press NEXT

请找出你想要预约的时间,请点击NEXT

| 0                               | NN    | /le   | dic    | al   | eE  | loc  | Step : 1 2 3 4    |
|---------------------------------|-------|-------|--------|------|-----|------|-------------------|
| red B                           | y mpe | er ne | tworks | inc. | Eng | lish |                   |
|                                 | S     | ele   | ct A   | pp   | oin | tme  | ent Date And Time |
| 0                               |       | Janu  | ary 2  | 024  |     | 0    | 07:00 PM          |
| Su                              | Мо    | ти    | We     | Th   | Fr  | Sa   | 07:10 PM          |
|                                 | 1     | 2     | 3      | 4    | 5   | 6    | 07:20 PM          |
| 7                               | 8     | 9     | 10     | 11   | 12  | 13   | 07:40 PM          |
| 14                              | 15    | 16    | 17     | 18   | 19  | 20   | 07:50 PM          |
| 21                              | 22    | 23    | 24     | 25   | 26  | 27   | 08:00 PM          |
| 28                              | 29    | 30    | 31     |      |     | - 28 | 08:10 PM          |
|                                 |       |       |        |      |     | _    | 08:20 PM          |
|                                 |       |       |        |      |     |      | 08:30 PM          |
| ou are currently booking with : |       |       |        |      |     |      | 08:40 PM          |
| r. Jennifer Chen                |       |       |        |      |     |      | 08:50 PM          |
|                                 |       |       |        |      |     |      | 09:00 PM          |
|                                 |       |       |        |      |     |      | 09:10 PM          |
|                                 |       |       |        |      |     |      | 09:20 PM          |
|                                 |       |       |        |      |     |      | 09:30 PM          |
|                                 |       |       |        |      |     |      | 09:40 PM          |
|                                 |       |       |        |      |     |      | 09:50 PM          |

#### F) Please fill in all the blanks. 请填写所有的位置,但是不要填写中文字

G) After entering all the information, our system will inform you, if you have booked successfully.

<u>Please note</u>: Check your email for an email confirmation after booking. The booking is only successful, if you have received the email.

当您填写完所有信息,最后一步就会告知您预约成功了,只有收到邮件才说明您预约是成功的,谢谢